Once the hire is complete:

1. Click the Faculty Hire: Add Faculty Assignment Details and follow the directions indicated on the To Do step

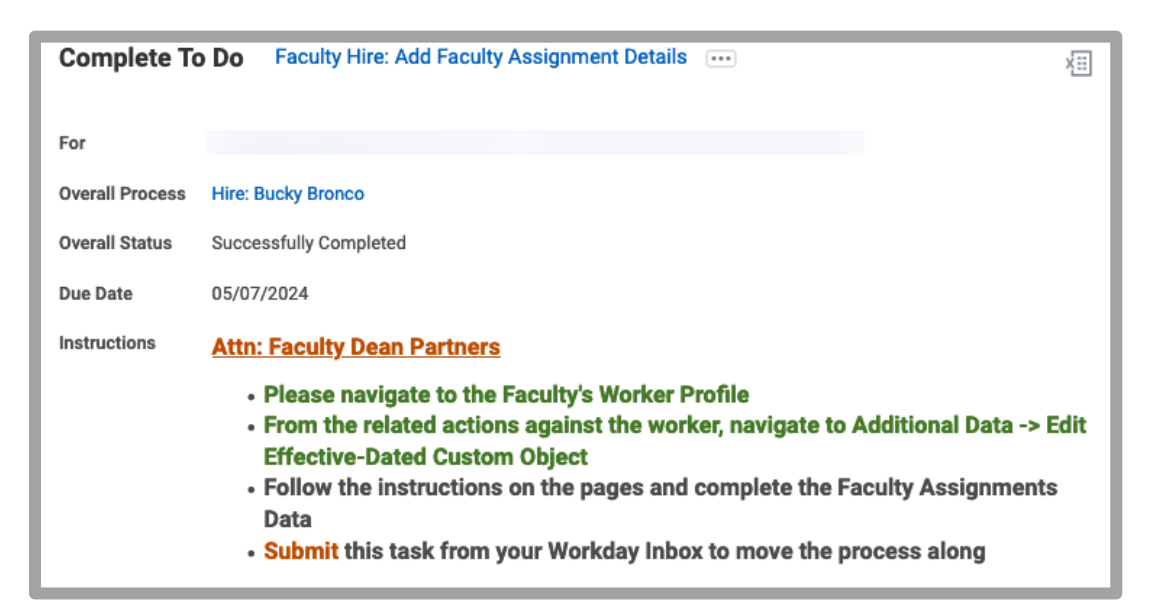

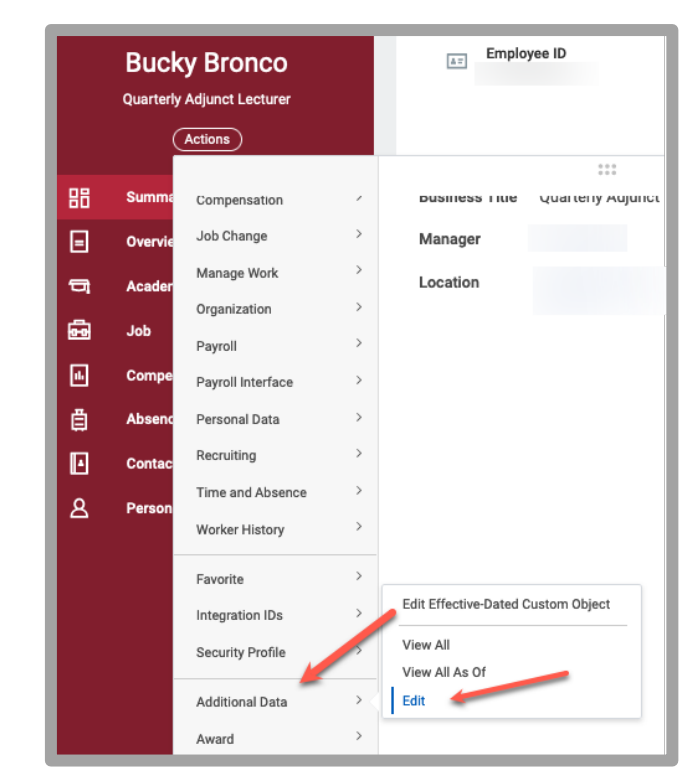

- 2. Navigate to the faculty's record.
- **3.** From the Actions button, navigate to Additional Data > Edit

4. On the Edit Additional Data field, select Faculty Assignment Details and then select the OK button

| Edit Additional Data                                                        | × |
|-----------------------------------------------------------------------------|---|
| Additional Data for Bucky Bronco Custom Object * Faculty Assignment Details |   |
| Cancel                                                                      |   |

5. On the Faculty Assignment Details page, click the '+' sign to add a new row

| Edit Additional Data Bucky Bronco 🚥 🏥                                                                                                    |                                                                                             |                                                                                                    |                                                                                                    |  |  |  |  |  |  |  |  |  |
|----------------------------------------------------------------------------------------------------|---------------------------------------------------------------------------------------------|----------------------------------------------------------------------------------------------------|----------------------------------------------------------------------------------------------------|--|--|--|--|--|--|--|--|--|
| Custom Object Faculty Assignment Details                                                                                                    |                                                                                             |                                                                                                    |                                                                                                    |  |  |  |  |  |  |  |  |  |
| Instructions                                                                                                    |                                                                                             |                                                                                                    |                                                                                                    |  |  |  |  |  |  |  |  |  |
| <ul> <li>Faculty Assignment Details</li> <li>Please use the + icon to add a row and complete the details</li> <li>Add a row for each course section # the QAL or SAL faculty member holds for the term you are processing the hire (the PCN should be the same for each course)</li> <li>If you are updating a course because it has been cancelled, enter the cancellation date in the End Date field and update the status reason to "Course Cancelled"</li> </ul> Faculty Assignment Details |                                                                                             |                                                                                                    |                                                                                                    |  |  |  |  |  |  |  |  |  |
| 0 items                                                                                                    |                                                                                             |                                                                                                    |                                                                                                    |  |  |  |  |  |  |  |  |  |
| Course Section                                                                                                    | *CEs                                                                                        | *<br>Assignment<br>Amount                                                                                                    | *Assignment Status                                                                                                    |  |  |  |  |  |  |  |  |  |
| No Data                                                                                                    |                                                                                             |                                                                                                    |                                                                                                    |  |  |  |  |  |  |  |  |  |
|                                                                                                    | the term you are processing<br>tion date in the End Date field<br>Course Section<br>No Data | the term you are processing the hire (the P<br>tion date in the End Date field and update th<br>Course Section *CEs<br>No Data | the term you are processing the hire (the PCN should be<br>tion date in the End Date field and update the status reaso<br>Course Section *CEs * Assignment<br>Mo Data |  |  |  |  |  |  |  |  |  |

- 6. Compete the following fields:
  - Assignment Start Date: enter the assignment start date, ie 3/1/2024
  - Assignment End Date: enter the assignment end date, ie 06/30/2024
  - Position Number (PCN): enter the position number you completing the hire, ie PCN12345
  - Course Section: enter the course section, ie ENGL11
  - CEs: enter the course equivalent, ie .667
  - Assignment Amount: enter the assignment amount, ie \$2800
  - Assignment Status: select the assignment status, ie Hired Compete
    - \* <u>Note</u>: Do not click the '-' (minus sign) otherwise the row is deleted and all data is lost. Faculty who are consistently rehired, Workday will display historical data.

Select the **OK** button when after completing all fields.

| Fac    | Faculty Assignment Details |                        |                      |                        |                 |      |                           |                                    |  |  |  |  |  |
|--------|----------------------------|------------------------|----------------------|------------------------|-----------------|------|---------------------------|------------------------------------|--|--|--|--|--|
| 1 item | 1 item                     |                        |                      |                        |                 |      |                           |                                    |  |  |  |  |  |
| (      | +)                         | *Assignment Start Date | *Assignment End Date | *Position Number (PCN) | *Course Section | *CEs | *<br>Assignment<br>Amount | Hire Complete     Course Cancelled |  |  |  |  |  |
| (      | Э                          | MM/DD/YYYY             | MM/DD/YYYY           |                        |                 | 0    | 0                         | Search                             |  |  |  |  |  |

7. Return to the Faculty Assignment Details To Do step and select the Submit button to clear the task from in your inbox.

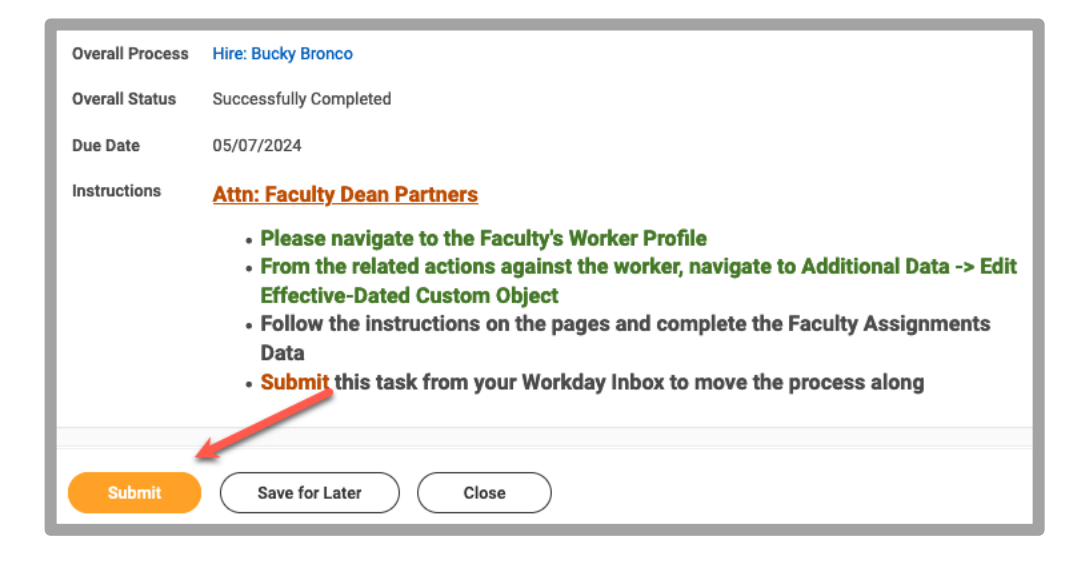